<u>Cloud Router</u> (https://cloud.google.com/router/docs/) <u>Documentation</u> (https://cloud.google.com/router/docs/) <u>Guides</u>

## Viewing metrics

**Note:** Stackdriver Monitoring in the Cloud Console is now Generally Available and the default experience. For a limited period of time, you also have the option to use the classic Stackdriver Monitoring console. For more information, see <u>Stackdriver Monitoring in the Cloud Console</u> (https://cloud.google.com/monitoring/docs/monitoring\_in\_console).

Cloud Router publishes metrics to <u>Stackdriver Monitoring</u> (https://cloud.google.com/monitoring/api/v3/). For a list of metrics published for Cloud Router, see <u>Google Cloud metrics</u> (https://cloud.google.com/monitoring/api/metrics\_gcp#gcp-router).

## Viewing metrics using the API

You can access these metrics by using the <u>Stackdriver Monitoring API</u> (https://cloud.google.com/monitoring/api/ref\_v3/rest/).

## Viewing metrics via Stackdriver dashboards

You can also create a custom dashboard

(https://cloud.google.com/monitoring/quickstart-lamp#gs-dashboards) in Stackdriver Monitoring by using these metrics. For more information about how to create a custom dashboard, see <u>Managing dashboards through the console</u>

(https://cloud.google.com/monitoring/charts/dashboards).

To create a custom dashboard, do the following:

1. In the Google Cloud Console, select **Monitoring**, or use the following button:

<u>GO TO MONITORING</u> (HTTPS://CONSOLE.CLOUD.GOOGLE.COM/MONITORING)

- 2. Select Dashboards > Create Dashboard.
- 3. Replace Untitled Dashboard with an appropriate name.
- 4. Click Add chart.
- 5. In the **Find resource type and metric** field, add **Cloud Router** as a resource and then a Cloud Router metric.
- 6. Change the chart **Title** or use the suggested title.
- 7. Use the **Filter** controls to restrict the view to only certain routers or sessions.
- 8. To add another metric, click Add metric.
- 9. Click **Save** to add the chart to your dashboard.

Some metrics are for the Cloud Router and some metrics are for a BGP session on a given Cloud Router. Cloud Router metrics are shown by **router-name** while BGP sessions metrics are shown as **router-name**(bgp-name).

Except as otherwise noted, the content of this page is licensed under the <u>Creative Commons Attribution 4.0 License</u> (https://creativecommons.org/licenses/by/4.0/), and code samples are licensed under the <u>Apache 2.0 License</u> (https://www.apache.org/licenses/LICENSE-2.0). For details, see our <u>Site Policies</u> (https://developers.google.com/terms/site-policies). Java is a registered trademark of Oracle and/or its affiliates.

Last updated December 13, 2019.